ITMS2014+ verejná časť sa spúšťa zadaním webovej adresy <u>www.itms2014.sk</u>.

Pred vyplnením žiadosti o aktiváciu používateľského konta (ďalej aj žiadosť) do ITMS2014+ verejná časť je potrebné oboznámiť sa s Podmienkami používania, ktoré sa používateľom automaticky otvoria po kliknutí na tlačidlo "Registrovať sa".

Kompletný postup vytvorenia používateľského konta do ITMS2014+ je nasledovný:

- 1. Vyplnenie elektronickej formy žiadosti o aktiváciu používateľského konta a akceptácia podmienok pre používateľov ITMS2014+
- 2. Elektronické odoslanie žiadosti prostredníctvom verejnej časti ITMS2014+ na spracovanie DataCentrom
- 3. Vytlačenie odoslanej žiadosti o aktiváciu používateľského konta
- 4. Podpísanie papierovej verzie žiadosti štatutárnym orgánom, pričom podpis štatutárneho orgánu musí byť úradne overený, podľa zákona č. 323/1992 Zb., Notárskeho poriadku alebo zákona č. 154/1994 Z.z, o matrikách. Žiadosť musí byť zároveň podpísaná žiadateľom aj používateľom
- Vyplnenú a úradne overenú žiadosť je potrebné zaslať doporučene do DataCentra na adresu: DataCentrum Cintorínska 5

814 88 Bratislava

- 6. Kroky 3 až 5 je možné nahradiť zaručeným elektronickým podpisom a zaslaním do elektronickej schránky DataCentra,
- Schválenie, prípadne zamietnutie aktivácie používateľského konta pre žiadateľa (vykonáva DataCentrum)
- 8. Oznámenie o aktivácii používateľského konta sa zasielala elektronicky na e-mailovú adresu používateľa uvedenú v elektronickej forme žiadosti o aktiváciu.
- 9. V prípade, že žiadateľ nedoručí podpísanú žiadosť do DataCentra do 60 dní od predloženia prostredníctvom verejnej časti ITMS2014+, systém takúto ŽoAK automaticky vymaže.

Na nižšie uvedenom linku sa nachádza videomanuál k vypĺňaniu žiadosti o aktiváciu užívateľského konta: <u>https://lms.itms2014.sk/zoak/ziadost-o-aktivaciu-konta/</u>